# Инструкция по использованию сервиса «КардиоОблако» с возможностью автоматической расшифровки ЭКГ

Облачный сервис «КардиоОблако» (далее - сервис) позволяет хранить и обрабатывать данные, снятые кардиофлешками ECG Dongle, ECG Dongle Full и мини-кардиографом «Сердечко». Также сервис позволяет хранить и обрабатывать измерения, загруженные в формате EDF через сайт cardio-cloud.ru.

## Основные возможности сервиса

• Неограниченное по времени хранение ЭКГ.

- •Доступ к истории исследований, отправленных в сервис.
- Ретроспективный анализ исследований.
- •Скачивание ЭКГ в формате PDF.
- •Скачивание R-R-интервалов в формате ТХТ.
- Автоматическая расшифровка ЭКГ (далее автоанализ).
- •Ручная расшифровка ЭКГ.

## Системные требования для работы с сервисом

•Планшет или смартфон с установленным приложением ECG Dongle или ECG Audio.

• Подключение к сети Интернет для отправки данных в сервис и просмотра страниц исследований.

### Использование сервиса

Отправка данных в сервис осуществляется из приложения после снятия ЭКГ или через форму на специальной странице сайта cardio-cloud.ru в случае, если исследование было предварительно сохранено в формате EDF.

Внимание! Для корректной работы с сервисом требуется действующий адрес электронной почты для отправки служебных уведомлений и привязки данных к истории исследований.

При поступлении данных в сервис формируется страница с уникальным адресом, содержащая обезличенные данные исследования, ссылку для скачивания данных в формате PDF, ссылку для перехода в профиль здоровья и ретроспективный анализ.

**Внимание!** Информация на странице исследования не является медицинским заключением и основана только на данных присланного пакета медико-биологической информации.

### Отправка данных в сервис из приложения

1. Снимите ЭКГ в приложении ECG Dongle или ECG Audio.

2. После завершения записи нажмите 💁 в нижнем меню приложения.

**3.** Введите запрашиваемые данные. Поля, отмеченные [\*], обязательны для заполнения.

4. Установите флажок для переключателя «Я ознакомился и согласен с договором оферты».

5. Нажмите на кнопку отправить на анализ.

**6.** В открывшемся после отправки данных в сервис окне отобразится номер исследования и ссылка для перехода на страницу исследования. По номеру исследования можно попасть на его страницу с сайта <u>cardio-cloud.ru</u>.

Также на указанный адрес электронной почты придет ссылка на страницу исследования.

### Отправка данных в сервис с сайта cardio-cloud.ru

1. Снимите ЭКГ в приложении ECG Dongle или ECG Audio.

2. После завершения записи нажмите в нижем меню приложения.

3. Выберите формат EDF с помощью переключателя.

**4.** Введите запрашиваемые данные. Поля, отмеченные [\*], обязательны для заполнения.

5. Нажмите на кнопку сохранить.

**6.** В открывшемся после сохранения данных окне отобразится ссылка на файл в памяти устройства.

Также доступна возможность быстрой отправки файла с помощью одного из установленных на устройстве приложений (функция «поделиться»). Для этого нужно нажать на **<** и выбрать необходимое приложение.

7. Отправка данных в сервис осуществляется со страницы <u>https:// cardio-cloud.ru/service/outside-request</u>. Доступ к странице отправки возможен по прямому адресу или с сайта cardio-cloud. Для доступа к странице отправки данных необходимо в верхнем меню сайта нажать на .

8. Введите запрашиваемые данные на странице, проверочный код с картинки и установите флажок для переключателя «Я озна-комился и согласен с договором оферты».

9. Нажмите на кнопку отправить на лиллиз

10. После успешной загрузки данных произойдет автоматический переход на страницу исследования. Также на указанный адрес электронной почты придет уведомление со ссылкой на страницу исследования.

#### Просмотр страницы исследования в сервисе

Доступ к странице исследования осуществляется с помощью веб-обозревателя.

Страница исследования представляет собой упорядоченные структурированные данные о состоянии сердца.

Графическое представление страницы зависит от разрешения экрана и соотношения сторон. Перечень представленной на странице информации остается неизменным вне зависимости от графического представления страницы.

# Структура страницы исследования при просмотре со стационарного ПК

| номер исследования                                       | Иоспедование ЭКГ М                                                                                         | Parents was need                                   |                                |                                                                                                    |
|----------------------------------------------------------|----------------------------------------------------------------------------------------------------|----------------------------------------------------|--------------------------------|----------------------------------------------------------------------------------------------------|
| Г                                                        | Haligena tapalizeni il                                                                                     | Chaireant B                                        | Tannar 0                       | Nex Mor                                                                                                    |
| Выявленные проблемы                                      | Oncourt<br>Sulprimum prograppi                                                                             | Research                                           | IDEN                           | Antitistured and Bio<br>sporting ECC Enrops<br>(Huges: Nation: 2)                                                                                                    |
|                                                          | Тритезни градорой<br>Оставитрионо-и такждан<br>Налагиоснита инфортаконора                                  |                                                    | ellecte of descinence          | Represe price<br>Deposed                                                                                                    |
|                                                          | Excus<br>(segos (sea faces describupo des-                                                                 |                                                    |                                | 10000 (State Of States                                                                                                    |
|                                                          | nyan mang<br>Congoue Barkol Opponision Patta<br>Anyane nyanyanyana Sinanga Tamana                          |                                                    | Decision and the second second | Conservation (2000 pro reg                                                                                                    |
| Результат автоматической                                 | M Representation forwards<br>National Control (1)<br>Argumentation programme forwards (2)                  |                                                    |                                | Technica and approximate and the second second seco |
| расшифровки ЭКІ                                          | Arpeaningungungungung Schneige Schneider ("3<br>Vergenenner antegester Of<br>Omresgengungsrepreser Schlaub | Antoniana to samuali<br>menanimi astronom ta maner |                                | an l                                                                                                    |
|                                                          | Corporation spinore                                                                                        | beginerts regiment                                 |                                | $\mathcal{O}$                                                                                                    |
|                                                          | Суправитеринулирные настраностины<br>Априлаеторинулирные беландра II словени                               |                                                    |                                | An apro                                                                                                    |
|                                                          | лодинны корологи<br>Празво корусфи лико корола<br>Празво корусфи грано корола                              |                                                    |                                | 201 P<br>2 1054<br>2020 1046<br>36 1046                                                                                                    |
|                                                          | Харальски ланина альнур<br>Воралиски ланиналанира<br>Умлаг альнала, салиан ланина альнур                   |                                                    |                                | 07 10.4<br>05 20.4                                                                                                    |
| Рекомендация врача                                       | Dennes angues and promotion and pro-                                                                       |                                                    |                                |                                                                                                    |
| <b>Duana and an an an an an an an an an an an an an </b> | COULDS MIT AND A MINING WIND A                                                                             |                                                    |                                |                                                                                                    |
| Экспорт данных                                           | NETOWN NEEPED ON NO                                                                                        |                                                    |                                |                                                                                                    |
| Переход на страницу                                      |                                                                                                    |                                                    |                                |                                                                                                    |
| истории исследований                                     | Перехо                                                                                                    | од на                                              |                                |                                                                                                    |
| и ретроспективного                                       | страни                                                                                                    | цу поис                                            | ка                             |                                                                                                    |
| анализа                                                  | заявок                                                                                                    | по ном                                             | epy                            |                                                                                                    |
| Результа                                                 | т расшифро                                                                                                 | вки вра                                            | чом                            |                                                                                                    |
| Данные исследования дл                                   | я врачей                                                                                                   |                                                    |                                |                                                                                                    |
| Визуализация выявленны                                   | их патологий                                                                                               | и пере                                             | кол нас                        | тра-                                                                                                    |
| ницу анализа вариабельн                                  | юсти сердеч                                                                                                | ного ри                                            | тма (П                         | APC)                                                                                                    |
|                                                          |                                                                                                    |                                                    |                                |                                                                                                    |

Данные и графическое представление о частоте пульса и стресс-индексе

Данные пользователя

### История исследований

Для доступа к истории исследований необходимо открыть страницу с любым исследованием, пролистать ее вниз и нажать на кнопку тетемистание . На открывшейся странице будут представлены все исследования в сервисе, для которых был указан тот же адрес электронной почты, что и для исследования, со страницы которого был осуществлен переход.

### Профиль здоровья

Страница профиля здоровья предоставляет сводную информацию в виде графиков и диаграмм о показателе активности регуляторных систем, стресс-индексе и частоте пульса на основе исследований пользователя.

Для доступа к профилю здоровья необходимо перейти на страницу «История исследований» и нажать кнопку почини произодотовата.

На странице профиля здоровья доступен выбор временного интервала для построения графиков и диаграмм.

### Используйте сервис «КардиоОблако» с максимальной отдачей

 Отправка исследований в сервис позволяет экономить место на устройстве.

•История исследований дает возможность систематизировать ЭКГ и не потерять их.

•Доступ к своим исследованиям можно получить с любого компьютера или смартфона, подключенного к сети Интернет.

• Исследованиями, отправленными в сервис, легко делиться с врачом: достаточно отправить ссылку на страницу.

### Преимущества автоматической расшифровки ЭКГ

 Расшифровка происходит моментально при загрузке исследования в сервис.

•Возможность получения объективных данных о работе сердца без необходимости посещения врача.

•Возможность фиксации патологий с нерегулярным проявлением.

•Высокая точность алгоритмов, подтвержденная независимыми тестами.

Бесплатная расшифровка по опасным патологиям.

 Подписка на автоанализ для расшифровки важных патологий, а также разовая полная расшифровка для выбранной ЭКГ.

•Доступная цена.

### Телефон службы поддержки: 8 800 350-98-92

Сайт: cardio-cloud.ru